## **Instructions for Adding the Autism Spectrum Disorders Endorsement**

The process below is specific to adding the Autism Spectrum Disorders (ASD) Endorsement to a certificate. Please contact the certification specialist, Christopher Harvey, for instructions on adding anything else to your certificate as that process may be different.

- Email the certification specialist, Christopher Harvey, at <u>harveyc@leonschools.net</u> to make sure that your completion of the ASD courses has been reported to FDOE.
- 2. Log into your FDOE account.

https://flcertify.fldoe.org/datamart/mainMenu.do

3. Select **Addition of Subject to Educator Professional Certificate** under the *Manage your license information* section. If you have a temporary certificate, select **Addition of Subject to Educator Temporary Certificate.** 

| Manage your license information       |                                                          |   |        |  |  |  |
|---------------------------------------|----------------------------------------------------------|---|--------|--|--|--|
| 5 Year Renewable Professional #Paccos | Addition of Subject to Educator Professional Certificate | × | Select |  |  |  |

4. When you get to the Subject(s) screen, be sure to select:

Subject type: E – Endorsement Subject: 1078 – Autism Spectrum Disorders

| Click Add and complete the rest of the application. |                                  |  |     |    |  |  |  |  |  |
|-----------------------------------------------------|----------------------------------|--|-----|----|--|--|--|--|--|
| Subject Type                                        | E - Endorsement 🗸 🗸              |  |     |    |  |  |  |  |  |
| Subject                                             | 1078 - Autism Spectrum Disorders |  | ✓ A | dd |  |  |  |  |  |

- 5. Pay FDOE \$75 online for this application using a credit card. Look for the blue Pay Now button after you submit the application.
- 6. When you get it, email a copy of your new certificate to Christopher Harvey at <a href="https://www.harveyc@leonschools.net">harveyc@leonschools.net</a>, so that your personnel records can be updated. FDOE will not send Leon County Schools a copy of your new certificate.